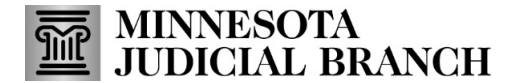

## Quick Reference Guide Reviewing and Closing a Work Request

Last Revised: 2/19/2025

## **Review the work request**

- 1. From the Examiner dashboard, to view assigned or all work requests, select from one of the following:
  - My Task For M/DD/YYYY (today's date).
  - Total Active Work Requests.
  - My Work Requests.

| PSYCHOLOGICAL / PSYCHIATRIC<br>EXAMINER RESOURCE APPLICATION |  |  |  |
|--------------------------------------------------------------|--|--|--|
| Profile My Work Requests My Invoices ERA Coordinators List   |  |  |  |
| Total Invoices Require My Attention                          |  |  |  |
| 🕘 Past Due Work Requests 😰                                   |  |  |  |
| WR ID                                                        |  |  |  |
| 101                                                          |  |  |  |
| County<br>Hennepin                                           |  |  |  |
|                                                              |  |  |  |

2. Click on **My Work Requests** to view all **Active**, **Tentative**, and **Closed** work requests. If a work request was assigned by an institution, the institution name displays above the work request.

| / DASHBOARD / WORK REQUEST L | IST                       |                     |                 |                     |
|------------------------------|---------------------------|---------------------|-----------------|---------------------|
| Work Requests                |                           |                     |                 |                     |
|                              |                           | Active              | Tentative       | Closed              |
| Search                       |                           |                     |                 |                     |
| Work Request ID 101          | Assigned : 02/05/2020     | Work Request ID 101 |                 | Assigned : 02/04/20 |
|                              | Send Comments             |                     |                 | Send Comment        |
| Case Number                  | Case Type                 | Case Number         | Case Type       |                     |
| 10-PR-                       | Commitment - Mentally III | 02-PR-              | Commitment      | - Mentally III      |
| Exam Type                    | County                    | Exam Type           | County          |                     |
| CD, DD                       | Carver                    | MI - Mentally III   | Anoka           |                     |
| Party                        | Rate                      | Party               | Rate            |                     |
| Name: Elaine                 | Missing rate information  | Name: Kim           | Missing rate in | nformation          |

A red badge will appear on the work request card when there are no expenses entered.

3. Click Send Comments to send comments and questions to the Examiner Resource Application (ERA) Coordinator.

| A DASHBOARD / WORK REQUEST LIST |                                     |
|---------------------------------|-------------------------------------|
| Work Requests                   |                                     |
|                                 |                                     |
|                                 |                                     |
| Search                          |                                     |
| Work Request ID 101             | Assigned : 02/05/2020 Send Comments |
| Case Number                     | Case Type                           |
| 10-PR-                          | Commitment - Mentally III           |
| Exam Type                       | County                              |
| CD, DD                          | Carver                              |
| Party                           | Rate                                |
| Name: Elaine                    | Missing rate information            |

- 4. Fill the following information:
  - a. Select a **Comment Type** from the dropdown and enter information as needed in the comment box.
  - b. Click Send Comment.

| SEND COMMENT                                  | × |
|-----------------------------------------------|---|
| Comment Type * SDP/SDD Exceed the Cap Request | V |
| Comment * Enter additional comments           |   |
|                                               |   |
|                                               |   |

When a work request is sent for an exam in a confidential case, a coordinator will select an examiner to perform the work and the work request will then appear in the examiner's dashboard as a Tentative Work Request.

5. Click **Tentative** work requests to view the case and exam information(from step 2) If the work request is confidential and you have not conducted the type of exam listed in the work request detail, contact the ERA Coordinator.

| ■ / DASHBOARD / WORK REQUEST LIST / 27-CR· ID 101 |         |                        |          |                     |
|---------------------------------------------------|---------|------------------------|----------|---------------------|
| 27-CR-                                            | ID: 10  | Assigned (Assigned By: |          |                     |
| State of Minnesota vs Kim                         |         |                        |          |                     |
| WR Assignment                                     | Details | Billing                | Comments |                     |
| Work Request                                      |         |                        |          |                     |
| Work Request Location                             |         |                        |          | Hearing Date        |
| Hennepin                                          |         |                        |          |                     |
| Confidential                                      |         |                        |          | ERA Last Updated By |
| No                                                |         |                        |          | CNWol               |

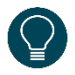

If there are questions about a conflict of interest on any work request, contact the ERA Coordinator. If a conflict of interest is identified, the specific examiner can not take this work request. For that reason, close the work request (see page 3, which shows how to close a work request).

## **Close a work request**

- 1. From the Examiner dashboard, to view assigned or all work requests, select from one of the following:
  - My Task For 1/5/2023 (today's date)
  - Total Active Work Request for all work requests assigned
  - My Work Requests

| <b>PSYCHOLOGICAL / PSYCHIATRIC</b><br>EXAMINER RESOURCE APPLICATION |                 |  |  |
|---------------------------------------------------------------------|-----------------|--|--|
| Profile My Work Requests My Invoices ERA Coordinators I             | List            |  |  |
| Summary<br>5 Total Active Work Requests<br>0 Total Invoices Require |                 |  |  |
| My Tasks For 2/26/2020                                              | 2 Past Due Work |  |  |
| Work Requests Assigned Today 💿                                      | WR ID           |  |  |
| There are no new work requests today.                               | 101             |  |  |
|                                                                     | County          |  |  |
|                                                                     | Hennepin        |  |  |

2. Click on the Work Request ID number.

| Work Requests                                            |                          |  |  |
|----------------------------------------------------------|--------------------------|--|--|
|                                                          | Active                   |  |  |
| Search                                                   |                          |  |  |
| Institution Assigned: Regional Psychological<br>Services |                          |  |  |
| Work Request ID<br>1012                                  | Assigned :<br>03/12/2020 |  |  |

3. From the work request details page, click **Close Work Request**.

| <b>PSYCHOLOGICAL / PSYCHIATRIC</b><br>EXAMINER RESOURCE APPLICATION |  | :035@Gmail.com 🕘 ❤ |
|---------------------------------------------------------------------|--|--------------------|
| A DASHBOARD / WORK REQUEST LIST / 62-CR- ID 101                     |  |                    |
| 62–CR- ID: 101 • Assigned (Assigned By:                             |  | Close Work Request |
| State of Minnesota vs Kim                                           |  |                    |

4. Select a reason from the reason dropdown and enter more information if applicable to explain why the work request is close.

Reasons:

- The assignment is complete
- Your were dismissed from the case
- The case is dismissed
- There is a conflict of interest

## 5. Click Submit.

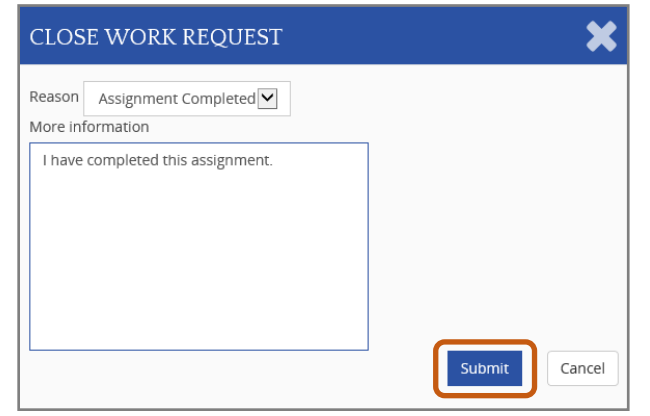

6. Click **Yes** in the dialog, and the work request will change to **Closed** status.

| ACTION CO                                         | NFIRMATION     |                    | ×      |  |
|---------------------------------------------------|----------------|--------------------|--------|--|
| Are you sure you want to close this work request? |                |                    |        |  |
|                                                   |                | Yes                | Cancel |  |
| DASHBO                                            | ARD / WORK REQ | UEST LIST / 62-CR- | ID 10  |  |
| 62-CR-                                            | ID: 10         | Closed             |        |  |